(LIUC)

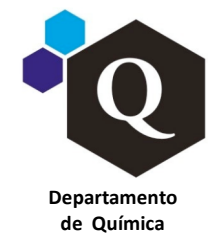

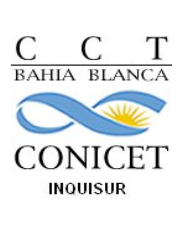

# Protocolo de Prendido y Estabilización del Equipo HPLC

Si es la **primera vez** que usa el sistema o **no está seguro de su funcionamiento,** se necesita la supervisión de Marcelo Pereyra.

Recuerde que para que la separación sea viable, el analito tiene que ser miscible en las concentraciones de trabajo en el solvente o mezclas de solvente seleccionado. La muestra debe estar libre de material particulado, por lo que tiene que ser SIEMPRE FILTRADA por filtros de 0.2 micrones.

Antes de colocar la columna conviene limpiar todo el sistema en ausencia de la misma.

- 1) Encender los estabilizadores de corriente
- 2) Informarse en el libro de uso del Equipo, el sistema de solvente y columna utilizado previamente y pensar la compatibilidad (miscibilidad) con el solvente necesario. Recordar que los solventes deben ser filtrados con filtros de o,2 µm y de calidad HPLC (Cualquier duda PREGUNTAR a M. Pereyra). Completar el libro de uso.
- Verificar que las botellas del canal a usar tengan el solvente requerido (Canal A y B: Fase Reversa; Canal C y D: Fase Normal, si fuera necesaria una mezcla terciaria o cuaternaria preguntar) Canal A: H<sub>2</sub>O

Canal B: ACN, MeOH

Canal C: Hexano, Diclorometano

Canal D: Acetato de Etilo, Isopropanol, THF

- 4) Encender el desgasificador y esperar a que la luz del mismo se ponga verde
- 5) Encender :

Modulo Temperatura,

Modulo Bomba,

Modulo Horno de Columna

- 6) En consola pulsar SET UP (Verificar máximos y mínimos).
- 7) Abrir válvula de purga (Válvula de acero inoxidable, moverla hacia la derecha). Asegurarse que haya un recipiente en la descarga.
- 8) En consola pulsar DIRECT, aquí vamos a fijar las condiciones de la purga. Purgar cada canal a usar y después utilizando el mezclador

FASE REVERSA

-1º) %A: 100 (~2 min) -2º) %B: 100 (~2 min) -3º) %A: 50; %B 50 (~2 min) Flujo: 1 ml/min

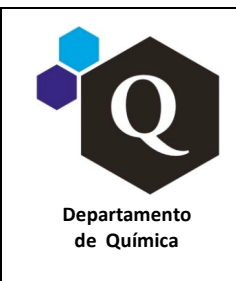

(LIUC)

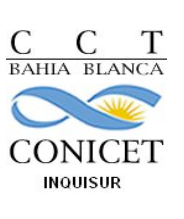

| 21-09-2015 | ID Nº: P-HPLC-01 | Versión: 00 | Páginas: 2 de 16 |
|------------|------------------|-------------|------------------|
|------------|------------------|-------------|------------------|

FASE NORMAL

-1<sup>o</sup>) %C: 100 (~2 min)
-2<sup>o</sup>) %D: 100 (~2 min)
-3<sup>o</sup>) %C: 50; %D: 50 (~2 min)
Flujo: 1 ml/min
Recordarse de presionar ENTER luego de setear c/u de los solventes en cada paso y finalmente luego de setear el flujo. Una vez que no salen burbujas en consola DIRECT- STOP FLOW.

- 9) Cerrar válvula de purga asegurandoseque no haya pérdida de solvente por la descarga exterior del solvente (se procederá a purgar el resto del equipo)
- 10) En ausencia de flujo limpiar el inyector en la posición LOAD con el objetivo de limpiar el LOOP (repetir el lavado varias veces con ambos solventes a utilizar). Insertar la jeringa con delicadeza, de lo contrario podría dañarse el inyector. Recordar que la AGUJA debe ser de PUNTA RECTA y no sesgada. Al finalizar pasar a la posición INYECT nuevamente, tomando la precaución de dejar la jeringa colocada para que impedir la entrada de aire en el sistema).

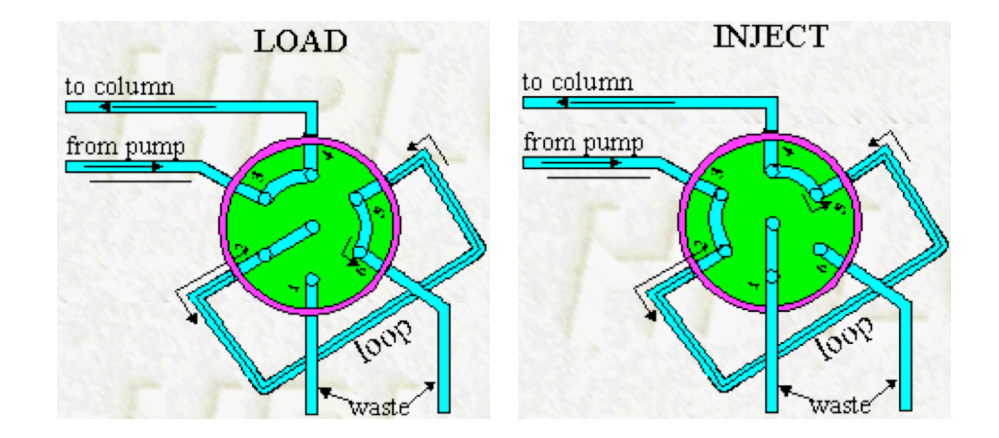

11) Purga del resto de las líneas previo a la colocación de la columna (Insertar el tubito conector que normalmente esta conectado a la salida del detector al extremo en el cuál posteriormente se interpondrá la columna). Nuevamente en consola pulsar DIRECT y fijar las condiciones de la purga: <u>FASE REVERSA</u>

-1º) %A: 100 (~3 min) -2º) %B: 100 (~3 min) -3º) %A: 50; %B 50 (~3 min) Flujo: 1 ml/min

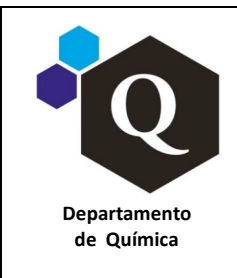

(LIUC)

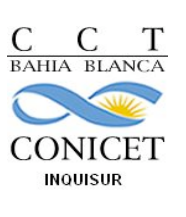

| <b>21-09-2015</b> ID N°: P-HPLC-01 Versión: 00 Páginas: 3 ( |
|-------------------------------------------------------------|
|-------------------------------------------------------------|

#### FASE NORMAL

-1º) %C: 100 (~2 min)

-2º) %D: 100 (~2 min)

-3º) %C: 50; %D: 50 (~2 min)

Flujo: 1 ml/min

Recordar que para efectuar la purga el inyector debe estar en posicion INJECT, para limpiar el LOOP junto al resto de las conexiones hasta llegar a la columna (en la posición LOAD limpiaría el sistema sin pasar por el LOOP).

- 12) Colocar la columna
- 13) Estabilizar la columna. Esto es muy importante y dependerá de la columna utilizada y de la mezcla de solventes

FASE REVERSA

Gradiente Sugerido:

%B: 100 (5 min)

%B: 80 (5 min)

%B: 50 (5 min)

%B: Final: el requerido para las condiciones iniciales de trabajo. Dejar este porcentaje por 5 min aprox. hasta alcanzar un valor de presión estable.

Flujo Máximo: 1 ml/min. Conviene siempre iniciar con un flujo lento (F max: 0,5 ml/min) una vez que coloqué la columna. Una vez estabilizada la columna con el %B requerido para las condiciones de trabajo aumentar el flujo lentamente hasta el valor de flujo máximo que se utilizará en la experiencia. Mantener cada valor de flujo por 5 min aprox. hasta presión constante. Al finalizar fijar el valor del flujo al requerido para las condiciones iniciales.

#### FASE NORMAL

Gradiente Sugerido:

%D: 80 ( o el admitido máximo para este sistema ) (5 min)

%D: 50 (2 min)

%D: Final: el requerido para las condiciones iniciales. Dejar este porcentaje por 5 min hasta presión constante. Si todo está bien seguir paso 11, sino PREGUNTAR!

Flujo Máximo: 1 ml/min. Tener en cuenta las consideraciones especificadas para la estabilización de la columna en FASE REVERSA.

- 14) Encender lámpara UV-Vis
- 15) Encender PC, monitor, impresora. A partir de este momento todo control del HPLC se hará desde la computadora. Importante: el software va más lento que nuestros dedos o pensamientos, por lo que se recomienda seguir al pie de la letra y dar tiempo a que el software y el sistema hagan la función pedida.

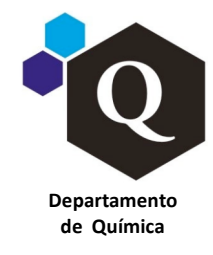

| С    | С       | Т   |
|------|---------|-----|
| BAHI | A BLA   | NCA |
| C    |         |     |
| CO   | NIC     | EΤ  |
| 11   | IQUISUR |     |
|      |         |     |

(LIUC)

16) En pantalla: Click EMPOWER

USER: system

PASS: manager

17) Con el software abierto (esta ventana no debe cerrarse durante el uso del equipo porque se apagará la conexión con todo el sistema):

RUN SAMPLES: Seleccionar el proyecto personal del usuario donde está guadardo el método de análisis (este comando conecta el equipo y la computadora, suele tardar 5 min)

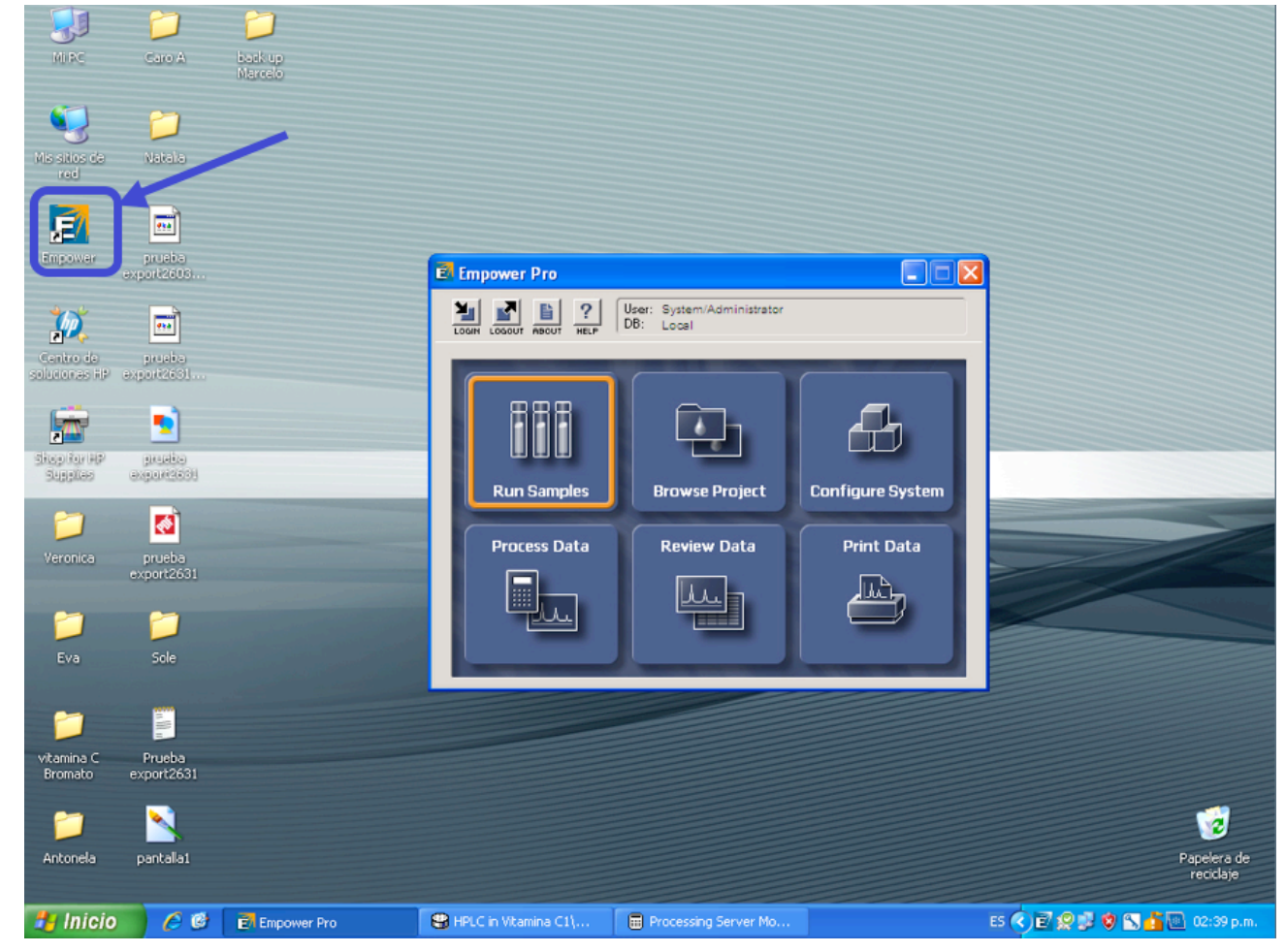

- 18) En pantalla, seleccionar Método de Instrumento (nombre\_IM).
- 19) En pantalla, EDIT. Chequear o especificar las condiciones de corrida. Guardar los cambios.
- 20) En pantalla, SET UP (no olvidar este paso, de lo contrario no registrará el método de instrumento seleccionado ni las condiciones o cambios ejecutados en EDIT).

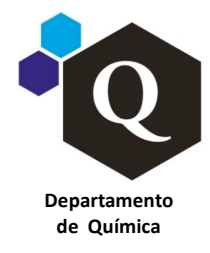

(LIUC)

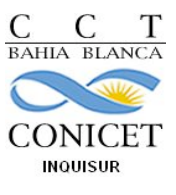

| <b>21-09-2015</b> ID N°: P-HPLC-01 Versión: 00 Páginas: 5 de 16 |  |
|-----------------------------------------------------------------|--|
|-----------------------------------------------------------------|--|

| File       Edit       View       Inject       Actions       Customize       Help         Sample Name:       Std Mezcla 4       Plun Only       Continue on Fault       2999 Ch1 220nm@1 2nm         Sample Name:       Std Mezcla 4       2999 Ch1 220nm@1 2nm       2999 Ch1 220nm@1 2nm         Method Set:       Veronica_MS       Image: Std Method Set:       Veronica_MS         Viat       1       Develop       Methods         Injection Volume:       5.0       -       -         Run Time:       20.00       Options       0,00136         9,00       10,00       11,00       12,00       13,00       14,00       15,00       16,00       17,00       18,00         Name:       5.0       -       -       -       -       -       -       -       -       -       -       -       -       -       -       -       -       -       -       -       -       -       -       -       -       -       -       -       -       -       -       -       -       -       -       -       -       -       -       -       -       -       -       -       -       -       -       -       -                                                                                                    |
|----------------------------------------------------------------------------------------------------|
| Image: Std Mezcla 4         Image: Std Mezcla 4                                                                                                    |
| Sample Name:         Std Mezcla 4         2999 Ch1 220nm@1 2nm           Function:         Inject Samples         Inject Samples                                                                                                    |
| Function:         Inject Samples         Image: Sample sample samp                                          |
| Method Set         Veronica_MS         Immutes           Viat         1          Develop<br>Methods            Injection Volume:         5.0              Run Time:         20.00               9,00         10,00         11,00         12,00         13,00         14,00         15,00         17,00         18,00                                                                                                    |
| Vial         1          Develop           Injection Volume:         5.0           2998 et 210,00 - 2998 (210-500)nm           Run Time:         20.00          0,00135             9,00         10,00         11,00         12,00         13,00         14,00         15,00         17,00         18,00                                                                                                    |
| Run Time: 20,00 - Options<br>9,00 10,00 11,00 12,00 13,00 14,00 15,00 16,00 17,00 18,00<br>Minutes                                                                                                    |
| 9,00 10,00 11,00 12,00 13,00 14,00 15,00 16,00 17,00 18,00<br>Minutes                                                                                                    |
|                                                                                                    |
|                                                                                                    |
| 고20,00 240,00 260,00 280,00 300,00 320,00 340,00 380,00 400,00 420,00 440,00 460,00 480,00 500,00<br>Wavelength                                                                                                    |
|                                                                                                    |
| 9,00 10,00 11,00 12,00 13,00 14,00 15,00 16,00 17,00 18,00<br>Minutes                                                                                                    |
| Single & Samples & Samples |
| Sample Set  0,000 0,002 0,004 0.006 0,008 0,010 Litters Litters Litter |
| Temperature (°C)     Flow (nL/min)     Pressure (psi)       TCM Heater 1 22,0     Flow 0.70     Pressure 1740,0       XA 100,0     Pressure 1740,0     High Limit 4000,0       XB 0,0     O,0       XC 0,0     O,0       XD 0,0     Pressure 1740,0       New Sample Set Time Remaining:     00:00:00       New Sample Set Time:     New Sample Set Time:                                                                                                    |
| For Help, press F1 Monitoring Aut - 9.08                                                                                                    |
| 🚰 Inicio 🖉 🖉 🖻 Empower Pro 😌 HPLC in Vitamina C1\ 🖬 Processing Server Mo ES 📢 👰 💱 🇐 🚫 🎽 🙆 02:37 p.m. :                                                                                                    |

21) En pantalla, MONITOR y controlar la línea de base a 210 nm (si en pantalla no se muestra el cromatograma a 210 nm, click botón derecho en la parte superior derecha de la pantalla, click Customize Channels y tildar los canales deseados).

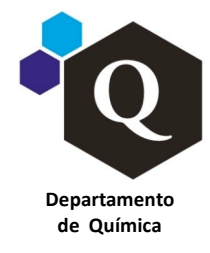

(LIUC)

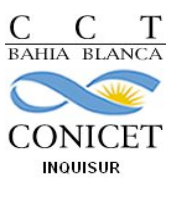

| <b>21-09-2015</b> ID N°: P-HPLC-01 Versión: 00 Páginas: 6 de 16 |
|-----------------------------------------------------------------|
|-----------------------------------------------------------------|

| HPLC in Vitamina C1Warcelo as System/Administrator                                                                                                    | - Run Samples            |                                       |                                                             |                          | _ 7 🛛              |
|----------------------------------------------------------------------------------------------------|--------------------------|---------------------------------------|-------------------------------------------------------------|--------------------------|--------------------|
| File Edit View Inject Actions Customize Help                                                                                                    |                          |                                       |                                                             |                          |                    |
| <b>▶ २ २ ⊘ ∕&gt; ७ ७ №</b>                                                                                                    | XBB                      | Run Only 💌                            | Continue on Fault                                           |                          |                    |
| Sample Name: Std Mezcla 4                                                                                                    |                          | and the second                        |                                                             | 2998 Ch                  | 1 220nm@1.2nm      |
| Function: Inject Samples                                                                                                    |                          | 9,00 10,00 1                          | 1,00 12,00 13,00 14                                         | ,00 15,00 16,00          | 17,00 18,00        |
| Method Set: Veronica_MS                                                                                                    | FullView<br>Unzoom       |                                       | Windles                                                     |                          | Þ                  |
| Viat 1 Develop<br>Methods                                                                                                    | Scrollba<br>Copy         | rs                                    |                                                             | 2998 at 210,00 - 29      | 398 (210-500)nm    |
| Run Time: 20.00 + Options                                                                                                    | Print<br>Propert<br>Hide | ies                                   |                                                             |                          |                    |
| jo "o                                                                                                    | Review<br>Custom         | D,00 11                               | 1,00 12,00 13,00 14,<br>Minutes                             | 00 15,00 16,00           | 17,00 18,00        |
|                                                                                                    |                          | · · · · · · · · · · · · · · · · · · · | · · · · · · · · · · · · · · · · · · ·                       |                          |                    |
|                                                                                                    | 220,00 2                 | 40,00 260,00 280,00 300,0             | 0 320,00 340,00 360,00 380,00 -<br>Wavelength               | 400,00 420,00 440,00 460 | 0,00 480,00 500,00 |
|                                                                                                    |                          |                                       |                                                             |                          | Þ                  |
|                                                                                                    |                          | ),00 10,00 11,00                      | 12,00 13,00 14,00<br>Minutes                                | 15,00 16,00              | 17,00 18,00        |
| ✓ ► \ Single & Samples & Samp                                                                                                    | <u> </u>                 |                                       |                                                             |                          | Þ                  |
|                                                                                                    | Instrument Method:       |                                       |                                                             |                          |                    |
|                                                                                                    | Veronica_IM              | •                                     |                                                             |                          |                    |
| Sample Set   0,000 0,002 0,004 0.006 0,008 0,010 Liters                                                                                                    | Edit                     | onitor Setup                          |                                                             |                          |                    |
| Temperature (*C)         Flow (mL/min)         Pressure (psi)           TCM Heater 1 22,0         Flow 0,70         Pressure 1746/           %A 100,0         0,70         Pressure 1746/           %B 0,0         0,00         Pressure 1746/ | 2998 PDA Detecto         | r 🍦<br>Lamp                           | Sample Set Time Remaining:<br>Total Samples Time Remaining: | 00:00:00                 |                    |
|                                                                                                    | Shutter: Open            | ۲                                     | New Sample Set Time:                                        |                          |                    |
| For Help, press F1                                                                                                    | Monitorin                | g                                     |                                                             | <b>()</b> #              | ⊘10,33             |
| 🛃 Inicio 🤌 🙆 🗈 Empower Pro 😫                                                                                                    | HPLC in Vitamina C1\     | Processing Server Mo                  |                                                             | ES 🔇 🖻 👷 🕏 🔂 🦲           | 🏠 💽 02:38 p.m.     |

22) En pantalla, ingresar Sample Name: nombre de la muestra, Function: Inyect samples, Method Set: nombre\_MS (importante recordar que el "Instrument Method\_IM" previamente seleccionado debe estar incluído dentro del Method Set:\_MS), volumen de inyección y si se trabaja con gradientes lo más importante es que el RUN TIME debe coincidir con el tiempo final de corrida seleccionado en el método de instrumento.

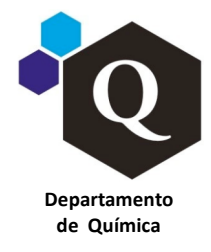

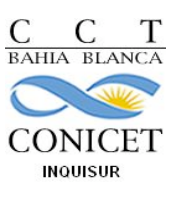

| HPLC in Vitamina C1Warcelo as System/Administrator - R                                                                                                    | un Samples                                |                                                                              |
|----------------------------------------------------------------------------------------------------|-------------------------------------------|------------------------------------------------------------------------------|
| Fle Edit View Inject Actions Customize Help                                                                                                    | L Bun Dok 🔹 Contin                        | ue on Fault                                                                  |
| Sample Name: blanco 16spt2015                                                                                                    |                                           | 2998 Ch1 220nm@1 2nm                                                         |
| Function: Inject Samples                                                                                                    | 25,00 26,00 27,00 2                       | 18,00 29,00 30,00 31,00 32,00 33,00 34,00<br>Minutes                         |
| Viat 1 - Develop<br>Methods                                                                                                    | - 0,00095                                 | 2998 at 210,00 - 2998 (210-500)nm                                            |
| Run Time: 20,00 📩 Options                                                                                                    | 25,00 28,00 27,00 2                       | 18,00 29,00 30,00 31,00 32,00 33,00 34,00<br>Minutes                         |
|                                                                                                    | 220,00 240,00 260,00 280,00 300,00 320,00 | 340,00 360,00 380,00 400,00 420,00 440,00 460,00 480,00 500,00<br>Wevelength |
|                                                                                                    |                                           |                                                                              |
|                                                                                                    | 25,00 26,00 27,00 28,00                   | 29,00 30,00 31,00 32,00 33,00 34,00<br>Minutes                               |
| Single (Samples (Sam)                                                                                                    |                                           |                                                                              |
| l h                                                                                                    | nstrument Method:<br>/eronica_IM          |                                                                              |
| Sample Set                                                                                                    | Edit Monitor Setup                        |                                                                              |
| Temperature (°C)         Flow (mL/min)         Pressure (ps)           TCM Heater 1         22,0         Flow         0,70         Pressure 1812,0           %A         100,0         38         0.0         Link 4000,0 | 2998 PDA Detector                         | uple Set Time Remaining. 00:00:00<br>Samples Time Remaining. 00:00:00        |
| 20 0,0 49 COVENIA 100.0                                                                                                    | Shutter: Open                             | New Sample Set Time:                                                         |
| For Help, press F1                                                                                                    | System Idle                               | <b>)</b> # <b>⊀</b> # ⊘26,37                                                 |
| 🛃 Inicio 🧷 🧭 🛃 Empower Pro 😂 HPL                                                                                                    | Cin Vitamina C1\ 📰 Processing Server Mo   | ES 🏈 🛃 😵 🔛 💁 02:55 p.m.                                                      |

- 23) Chequear que la presión sea constante y la línea de base lineal y el sistema está listo para inyectar.
   Sin embargo hay que ser paciente y recordar que debemos esperar para que cada comando se ejecute
- 24) ABORT (Botón rojo)

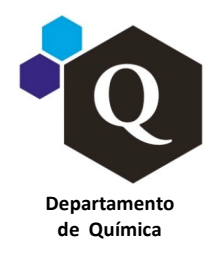

(LIUC)

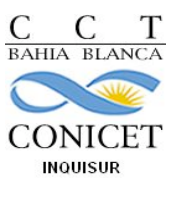

| 21-09-2015 | ID Nº: P-HPLC-01 | Versión: 00 | Páginas: 8 de 16 |
|------------|------------------|-------------|------------------|
|------------|------------------|-------------|------------------|

| HPLC in Vitamina C1 Warcelo as System/Administrator -                     | Run Samples                               |                                                         | - 6 🛛                      |
|---------------------------------------------------------------------------|-------------------------------------------|---------------------------------------------------------|----------------------------|
| File Edit View Inject Actions Customize Help                              |                                           |                                                         |                            |
| 🔈 🕞 💽 🌭 🕲 🗰 🔛                                                             | K 📴 🖪 Run Only 💌 Co                       | ontinue on Fault                                        |                            |
| Sample Name: Std Mezcla 4                                                 | ₹ 8,25×10·4                               |                                                         | 2998 Ch1 220nm@1.2nm       |
| Function: Inject Samples                                                  | 9,00 10,00 11,00                          | 0 12,00 13,00 14,00 15,00<br>Minutes                    | 16,00 17,00 18,00          |
| Method Set Veronica_MS                                                    | I I                                       |                                                         | •                          |
| Viat 1  Develop Methods Injection Volume: 5.0                             | • 0,00135                                 | 2998 at 2                                               | 10,00 - 2998 (210-500)nm   |
| Run Time: 20,00 - Options                                                 | ▼ 0,00130-                                |                                                         |                            |
|                                                                           | 9,00 10,00 11,00                          | 12,00 13,00 14,00 15,00<br>Minutes                      | 16,00 17,00 18,00          |
| <u>,6</u>                                                                 | •                                         |                                                         | •                          |
|                                                                           | 220,00 240,00 260,00 280,00 300,00 320    | 0,00 340,00 360,00 380,00 400,00 420,00 4<br>Wavelength | 40,00 460,00 480,00 500,00 |
|                                                                           | •                                         |                                                         | •                          |
|                                                                           |                                           |                                                         |                            |
|                                                                           | 9,00 10,00 11,00 1                        | 12,00 13,00 14,00 15,00<br>Minutes                      | 15,00 17,00 18,00          |
| Single (Samples (Same                                                     |                                           |                                                         | •                          |
|                                                                           | nstrument Method:                         |                                                         |                            |
|                                                                           | Veronica_IM                               |                                                         |                            |
| <u></u>                                                                   |                                           |                                                         |                            |
| Sample Set 0,000 0,002 0,004 0.006 0,008 0,010                            | Edit Monitor Setup                        |                                                         |                            |
| Temperature (*C) Flow (mL/min) Pressure (psi)                             | 2998 PDA Detector                         | Sample Set Time Remaining: 00:00:00                     |                            |
| TCM Heater 1 22,0 Flow 0,70 Flow 0,70 High Limit 4000,0 High Limit 4000,0 | Running                                   | otal Samples Time Remaining: 00:00:00                   |                            |
| *B 0.0 40<br>*C 0.0 40<br>*D 0.0                                          | Shutter: Open                             | New Sample Set Time:                                    |                            |
|                                                                           |                                           |                                                         |                            |
| For Help, press F1                                                        | Monitoring                                | <b>}</b> #                                              | <b>*</b> # 🕞 9,08          |
| 🛃 Inicio 🤌 🧭 🖻 Empower Pro 😫 HP                                           | .C in Vitamina C1\ 🔠 Processing Server Mo | ES 🔇 🖬 👷 🕽                                              | 🕏 💫 🚰 🔟 02:37 p.m.         |

25) En pantalla, INJECT (icono de inyección) y esperar a que el sistema diga, WAITING FOR INJECTION.

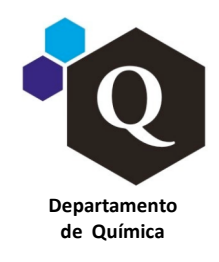

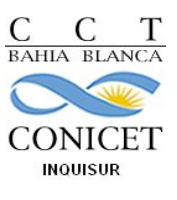

|  | 21-09-2015 | ID Nº: P-HPLC-01 | Versión: 00 | Páginas: 9 de 16 |  |
|--|------------|------------------|-------------|------------------|--|
|--|------------|------------------|-------------|------------------|--|

| B HPLC in Vitamina C1 Warcelo as System/Administrator - Ru                                                                                                    | in Samples                             |                                                                      |
|----------------------------------------------------------------------------------------------------|----------------------------------------|----------------------------------------------------------------------|
| File Edit View Inject Actions Customize Help                                                                                                    |                                        |                                                                      |
| <b>6</b> 2000                                                                                                    | Run Only 🔽                             | Continue on Fault                                                    |
| Sample Name: blanco 16spt2015                                                                                                    | → ₹ 0,00033                            | 2998 Ch1 220nm@1.2nm                                                 |
| Function: Inject Samples                                                                                                    | 25,00 26,00 27,00                      | 28,00 29,00 30,00 31,00 32,00 33,00 34,00                            |
| Method Set Veronica_MS                                                                                                    | •                                      | Minutes                                                              |
| Viat 1 * Develop<br>Methods                                                                                                    | A 0.00005                              | 2998 at 210,00 - 2998 (210-500)nm                                    |
| Injection Volume: 5.0 +                                                                                                    | 3 000000                               |                                                                      |
| Run Time: 20,00 - Options                                                                                                    |                                        |                                                                      |
|                                                                                                    | 25,00 26,00 27,00                      | 28,00 29,00 30,00 31,00 32,00 33,00 34,00<br>Minutes                 |
| <u>~</u>                                                                                                    | <u> </u>                               |                                                                      |
|                                                                                                    | 220,00 240,00 260,00 280,00 300,00 3   | 20,00 340,00 360,00 380,00 400,00 420,00 440,00 460,00 480,00 500,00 |
| -                                                                                                    | . I                                    | vvaveengm                                                            |
|                                                                                                    | ···· a ······························· | 28.00 29.00 30.00 31.00 32.00 33.00 34.00                            |
|                                                                                                    |                                        | Minutes                                                              |
| Single & Samples & Samples                                                                                                    |                                        |                                                                      |
| Ins                                                                                                    | strument Method:                       |                                                                      |
| Ve                                                                                                    | eronica_IM 🗨                           |                                                                      |
| Sample Set   0,000 0,002 0,004 0,008 0,010  Liters                                                                                                    | Edit Monitor Setup                     |                                                                      |
| Temperature (°C)         Flow (mL/min)         Pressure (psi)           TCM Heater 1 22,0         Flow 0,70         Pressure 1812,0           XA         100,0         Hinh Limit 4000.0 | 2998 PDA Detector                      | Sample Set Time Remaining, 00:00:00                                  |
| XB 0,0<br>XC 0,0<br>XD 0,0<br>XD 0,0                                                                                                    | Shutter: Open                          | New Sample Set Time:                                                 |
|                                                                                                    | <b>W</b>                               |                                                                      |
| For Help, press F1                                                                                                    | System Idle                            | <b>}</b> # <b>√</b> # ⊘26,37                                         |
|                                                                                                    |                                        |                                                                      |

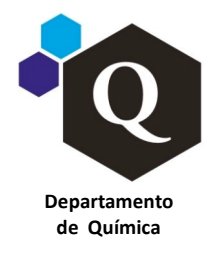

(LIUC)

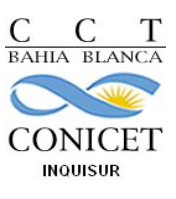

|  | 21-09-2015 | ID Nº: P-HPLC-01 | Versión: 00 | Páginas: 10 de 16 |  |
|--|------------|------------------|-------------|-------------------|--|
|--|------------|------------------|-------------|-------------------|--|

| 📽 HPLC in Vita      | mina C1 Ma          | celo as System/    | Administrator     | - Run | Sampl                   | es           |               |              |         |              |                  |          |              |              |             | <b>B</b> × |
|---------------------|---------------------|--------------------|-------------------|-------|-------------------------|--------------|---------------|--------------|---------|--------------|------------------|----------|--------------|--------------|-------------|------------|
| File Edit View 1    | Inject Actions      | Customize Help     |                   |       |                         |              |               |              |         |              |                  |          |              |              |             |            |
| <b>₽</b> 2 8        |                     | <u>*</u> 🕓 🖉       |                   | X     | ß                       |              | Run Only      |              | •       | Continue on  | Fault            | •        |              |              |             |            |
| Sample Name:        | Muestra 1 dil (     | 50/50)             |                   |       | ₹                       | 1,00         |               |              |         |              |                  |          | 2998 at      | 210,00 - 29  | 98 (210-50  | 0)nm       |
| Function            | Inject Sample       | \$                 | •                 |       |                         | 0,00         | 2,00          | 4,00         | 6,00    | 0 8,00       | 10,00<br>Minutes | 12,00    | 14,00        | 16.00        | 18,00       | 20,00      |
| Method Set:         | Veronica_MS         |                    | •                 |       |                         | •            |               |              |         |              |                  |          |              |              |             | •          |
| Viat                | 1 *                 | Develop<br>Methods |                   | ĺ     | र्ग न                   | 1,00         |               |              |         |              |                  |          |              |              | 2           | 2998       |
| Injection Volume:   | 5,0 📩               |                    | _                 |       | _ (                     | 220,         | 00 240,00 2   | 160,00 280,0 | 00 300, | 00 320,00 34 | 0,00 360,00      | 380,00 4 | 00,00 420,00 | 440,00 460   | 0,00 480,00 | 500,00     |
| Run Time:           | 20,00 🔹             | Options            |                   |       |                         | •            |               |              |         |              | Wavelength       | า        |              |              |             | Þ          |
|                     | 30                  | ്                  |                   | Ī     | <u>ੀ</u> ਤੂ             | 1,00         |               |              |         |              |                  |          |              |              | 2998 (Max   | Plot)      |
|                     | <u></u>             | <u></u>            |                   |       | <u> </u>                | 0,00<br>0,00 | 2,00          | 4,00         | 6,00    | 0 8,00       | 10,00<br>Micutes | 12,00    | 14,00        | 16.00        | 18,00       | 20,00      |
|                     |                     |                    |                   |       |                         | 4            |               |              |         |              |                  |          |              |              |             |            |
|                     |                     |                    |                   | l     | <b>⊥</b> ⇒ <sup>1</sup> | 1,00         |               |              |         |              |                  |          |              | 2998 Ch1     | 220nm@1     | .2nm       |
|                     |                     |                    |                   |       |                         | 0,00<br>0,00 | 2,00          | 4,00         | 6,00    | 0 8,00       | 10,00            | 12,00    | 14,00        | 16,00        | 18,00       | 20,00      |
|                     |                     |                    |                   |       |                         | •            |               |              |         |              | Minutes          |          |              |              |             | Þ          |
| I Single <i>X</i> 8 | Samples 🔏 Sa        | im; 🗹              |                   |       |                         |              |               |              |         |              |                  |          |              |              |             |            |
|                     |                     |                    |                   | Instr | ument Me                | ethod:       |               |              | _       |              |                  |          |              |              |             |            |
| W600 A              |                     |                    |                   | Ver   | onica_IM                |              |               |              | -       |              |                  |          |              |              |             |            |
| Sample Set          | • 0,00              | 0,01 0,02 0.03     | 3 0,04 0,05       |       | Edit                    | M            | onitor        | Setup        | P       |              |                  |          |              |              |             |            |
| Temperature (*C)    | Flov                | / (mL/min)         | Pressure (psi)    | 2     | 998 PDA                 | Detecto      | or .          |              | •       | Sample S     | et Time Rem      | aining   | 00:20:00     |              |             |            |
| TCM Heater ( 22,    | ,1 F10V<br>%Å<br>≫D | 100,0              | High Limit 4000,0 | í I   | Ready                   |              |               |              | am p    | Total Sampl  | es Time Rem      | naining: | 00:20:00     |              |             |            |
|                     | %D                  | 0,0                | Low Link Tool     | s     | hutter:                 | Open         |               | ę            |         | Ne           | w Sample Se      | t Time:  |              |              |             |            |
| For Holp, proce 51  |                     |                    |                   |       |                         | Single In    | iach - Walkie | a for Inic-H |         |              |                  |          | Ĥ#1          | 1            | 2 0         | 1.00       |
| Haniejo, press P1   | 60                  | Empower Pro        |                   | нясь  | Vitamina                | C11          | Proce         | essing Serve | er Mo   |              |                  | ES       |              | *#*<br>0 🕄 🖌 | S [0] 03:2  | 9 p.m.     |
|                     |                     |                    |                   |       | - Acarmina              |              |               |              |         |              |                  |          |              |              |             |            |

26) Colocar jeringa, mover el injector a LOAD, cargar el loop y bajar el inyector a INJECT. Si todo está bien, se escucha un pitido y el cromatograma aparece en pantalla. Es importante controlar que los valores de absorvancia no superen 1 AU (evaluar previamente cual será el rango de concentraciones adecuado de las soluciones a utilizar). Verificar que el sistema indique: Injection Running.

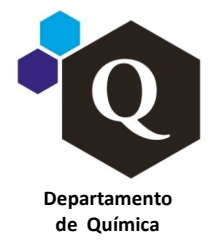

(LIUC)

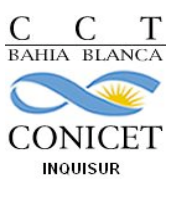

| <b>21-09-2015</b> ID N°: P-HPLC-01 Versión: 00 Páginas: 11 d | 16 |
|--------------------------------------------------------------|----|
|--------------------------------------------------------------|----|

| 😫 HPLC in Vita                                                          | mina C1Warcelo as System/Administrato                                                                                                    | r - Ru     | n Samples                                                                |                    |                 |                                           |                                                 |                                             |                  |             | J 🛛                  |
|-------------------------------------------------------------------------|----------------------------------------------------------------------------------------------------|------------|--------------------------------------------------------------------------|--------------------|-----------------|-------------------------------------------|-------------------------------------------------|---------------------------------------------|------------------|-------------|----------------------|
| File Edit View                                                          | Inject Actions Customize Help                                                                                                    |            |                                                                          |                    |                 |                                           |                                                 |                                             |                  |             |                      |
| <b>b</b> 2 0                                                            |                                                                                                    | X          |                                                                          | ın Only            | •               | Continue on Fa                            | ult 💌                                           | ]                                           |                  |             |                      |
| Sample Name:                                                            | blanco16sept2015                                                                                                    |            | 0,00000                                                                  | www.               |                 |                                           |                                                 |                                             | 2998 Ch          | 1 220nm@1.: | 2nm                  |
| Function:                                                               | Inject Samples                                                                                                    |            | 0,00                                                                     | 2,00 4,0           | 00 6            | 5,00 8,00                                 | 10.00<br>Minutes                                | 12,00 14                                    | ,00 16,00        | 18,00       | 20,00                |
| Method Set                                                              | Veronica_MS                                                                                                    |            | •                                                                        |                    |                 |                                           |                                                 |                                             |                  |             | •                    |
| Viat                                                                    | 1 Develop<br>Methods                                                                                                    |            | -0,00000-                                                                | ww                 |                 |                                           |                                                 | 299                                         | 8 at 210,00 - 29 | 98 (210-500 | i)nm                 |
| Injection Volume:                                                       | 5.0                                                                                                    |            | 0,00                                                                     | 2,00 4,0           | )O 6            | 5,00 8,00                                 | 10,00<br>Minutes                                | 12,00 14                                    | ,00 16,00        | 18,00       | 20,00                |
| Hun Time:                                                               | 20,00 Uptions                                                                                                    |            | •                                                                        | ]                  |                 |                                           |                                                 |                                             |                  |             | •                    |
|                                                                         | Jo S                                                                                                    |            | 0,002<br>-0,002<br>220,                                                  | 00 240,00 260,00 2 | 80,00 300       | 0,00 320,00 340,<br>V                     | 00 360,00 38<br>/avelength                      | 30,00 400,00 42                             | 20,00 440,00 46  | 2           | <b>198</b><br>500,00 |
|                                                                         |                                                                                                    |            | •                                                                        |                    |                 |                                           |                                                 |                                             |                  |             | •                    |
|                                                                         |                                                                                                    |            | € 0,0001<br>0,0000<br>0,000                                              | 2,00 4,00          | 6,0             | 00 8,00                                   | 10,00<br>Minutes                                | 12,00 14,                                   | 00 16,00         | 2998 (Max F | Plot)<br>20,00       |
| Single A                                                                | Samples 🖌 Sami                                                                                                    |            | <u> </u>                                                                 |                    |                 |                                           |                                                 |                                             |                  |             | <u> </u>             |
| 14600 A                                                                 |                                                                                                    | Ins<br> ∀e | rument Method:<br>ronica_IM                                              |                    | ~               |                                           |                                                 |                                             |                  |             |                      |
| Sample Set                                                              | ▼ 0,00 0,01 0,02 0.03 0,04 0,05<br>Liters                                                                                                    |            | Edit                                                                     | itor Set           | up              |                                           |                                                 |                                             |                  |             |                      |
| Sample Set                                                              |                                                                                                    |            | Edit Mor<br>2998 PDA Detector<br>Running<br>Shutter: Open                | itar. Set          | up              | Sample Set T<br>Total Samples T<br>New Sa | Time Remainin<br>Time Remainin<br>ample Set Tin | ng: 00:18:41<br>ng: 00:18:41<br>me:         |                  |             |                      |
| Sample Set                                                              | ↓         0,00         0,01         0,02         0,03         0,04         0,05           ↓         Liters         Liters         Pressure (psi)           ↓         Flow (nL/min)         Theresure (nc)         Pressure (nc)           ↓         100.0         28         0.0           2C         0.0         Q         Linit 4000,           2D         0.0         Q         Linit 100,                                             |            | Edit Mor<br>1998 PDA Detector<br>Running<br>Shutter: Open                | itor Set           | up<br>Lamp      | Sample Set T<br>Total Samples T<br>New S  | Time Remainin<br>Time Remainin<br>ample Set Tin | ng: 00:18:41<br>ng: 00:18:41<br>ne:         |                  |             |                      |
| Sample Set<br>Temperature (°C)<br>TCM Heater 1 22<br>For Help, press F1 | • 0,00 0,01 0,02 0.03 0,04 0,05             Liters                 • 0,00 0,01 0,02 0.03 0,04 0,05                 • 1000                 • 0,00 0,01 0,02                 • 1000                 • 0,00 0,01 0,02                 • 0,00 0,01 0,02                 • 0,00                 • 0,00                 • 0,00                 • 0,00                 • 0,00                 • 0,00                 • 0,0                 • 0,0 |            | Edit Mor<br>2998 PDA Detector<br>Running<br>Shutter: Open<br>Single Inje | itor Set           | up<br>Lams<br>Q | Sample Set T<br>Total Samples T<br>New S  | Time Remainin<br>Time Remainin<br>ample Set Tim | ng: 00:18:41<br>ng: 00:18:41<br>ne:<br>()#1 |                  | 1 01,       | 35                   |

27) Al terminar la inyección, ya se pueden procesar los datos en BROWSE PROJECT.

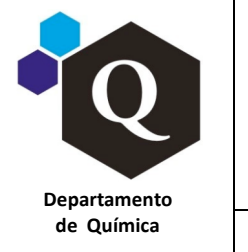

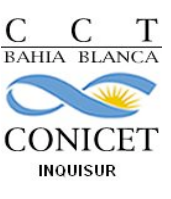

| ca | 21 00 2015 | Varaián: 00 | Béginage 12 do 16 |  |
|----|------------|-------------|-------------------|--|
|    | 21-09-2015 | version. 00 | Paymas. 12 de 10  |  |

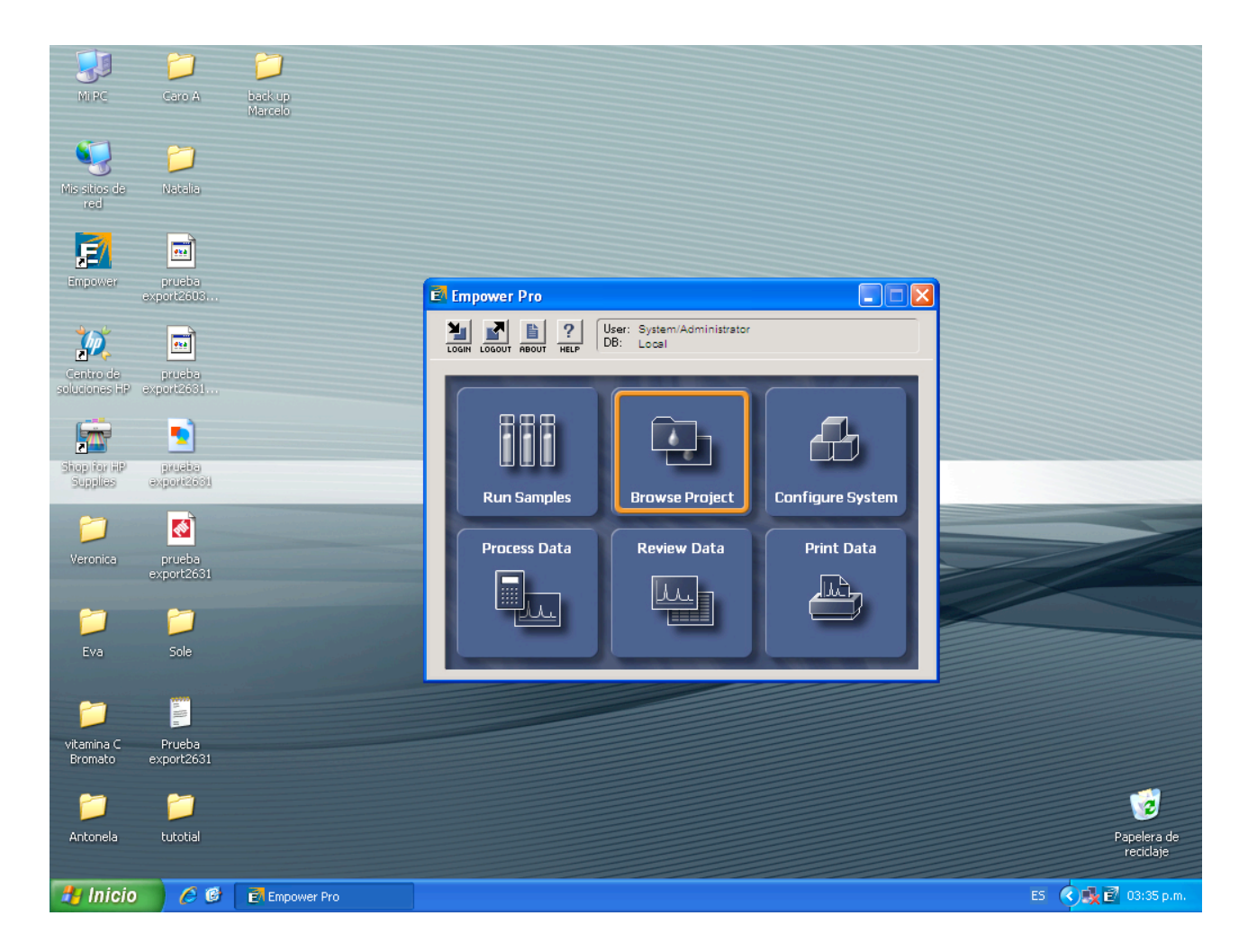

- 28) Si quiere inyectar nuevamente, ir a pantalla SET UP y luego MONITOR. Continuar con el paso 23 (No olvidar cambiar el nombre de la muestra). Si se desea modificar algunos de los parámetros de la corrida ejecutar las acciones 19 y 20.
- 29) En caso de dejar el equipo encendido por más de dos horas apagar la lámpara UV (click en icono del shutter en la parte de la pantalla donde se muestra el estado del 2998 PDA detector > Turn the Detector Lamp ON or OFF > OFF) y dejar correr el solvente de trabajo con un flujo mínimo de 0.1 mL/min. Controlar que la cantidad de solvente restante sea suficiente para hacer circular solvente por la columna, al flujo seleccionado, durante todo el tiempo que sea necesario. Verificar tambien el nivel de solvente en el recipiente de desecho para evitar derrames.

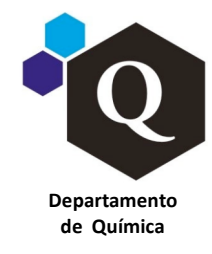

(LIUC)

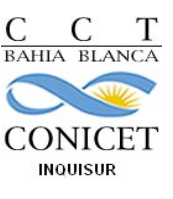

|  | 21-09-2015 | ID Nº: P-HPLC-01 | Versión: 00 | Páginas: 13 de 16 |  |
|--|------------|------------------|-------------|-------------------|--|
|--|------------|------------------|-------------|-------------------|--|

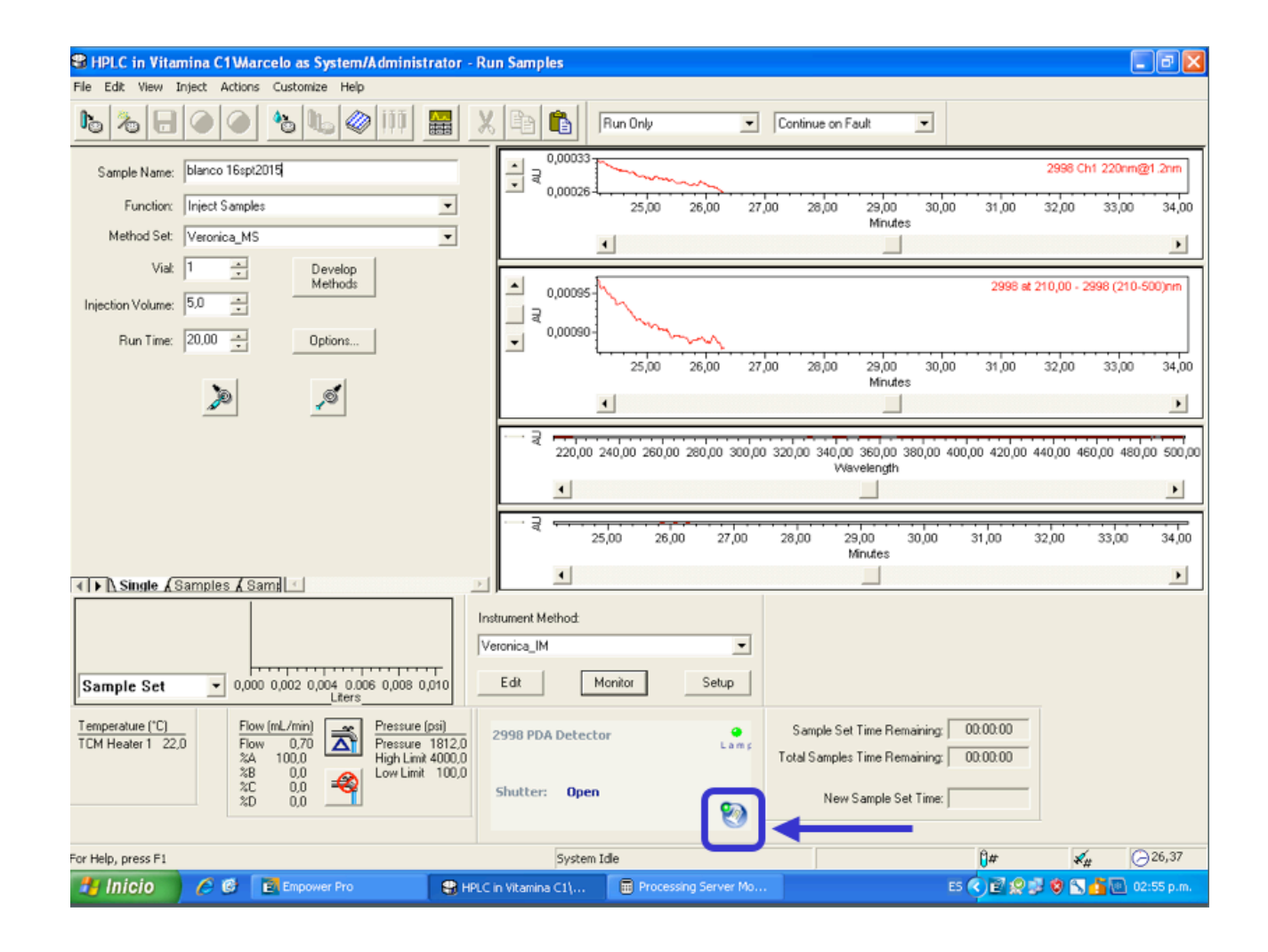

30) Para buscar los datos de la corrida y procesarlos: Review Data, seleccionar el proyecto deseado, en la ventana emergente seleccionar Channels y luego abrir el cromatograma deseado.

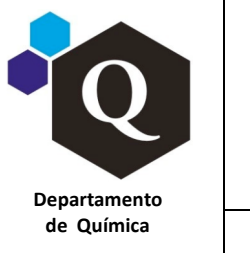

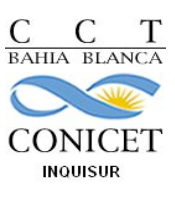

| ica | 21-09-2015 | ID Nº P-HPI C-01 | Versión: 00 | Páginas: 14 de 16 |  |
|-----|------------|------------------|-------------|-------------------|--|
|     | 21-05-2015 |                  | version. 00 |                   |  |

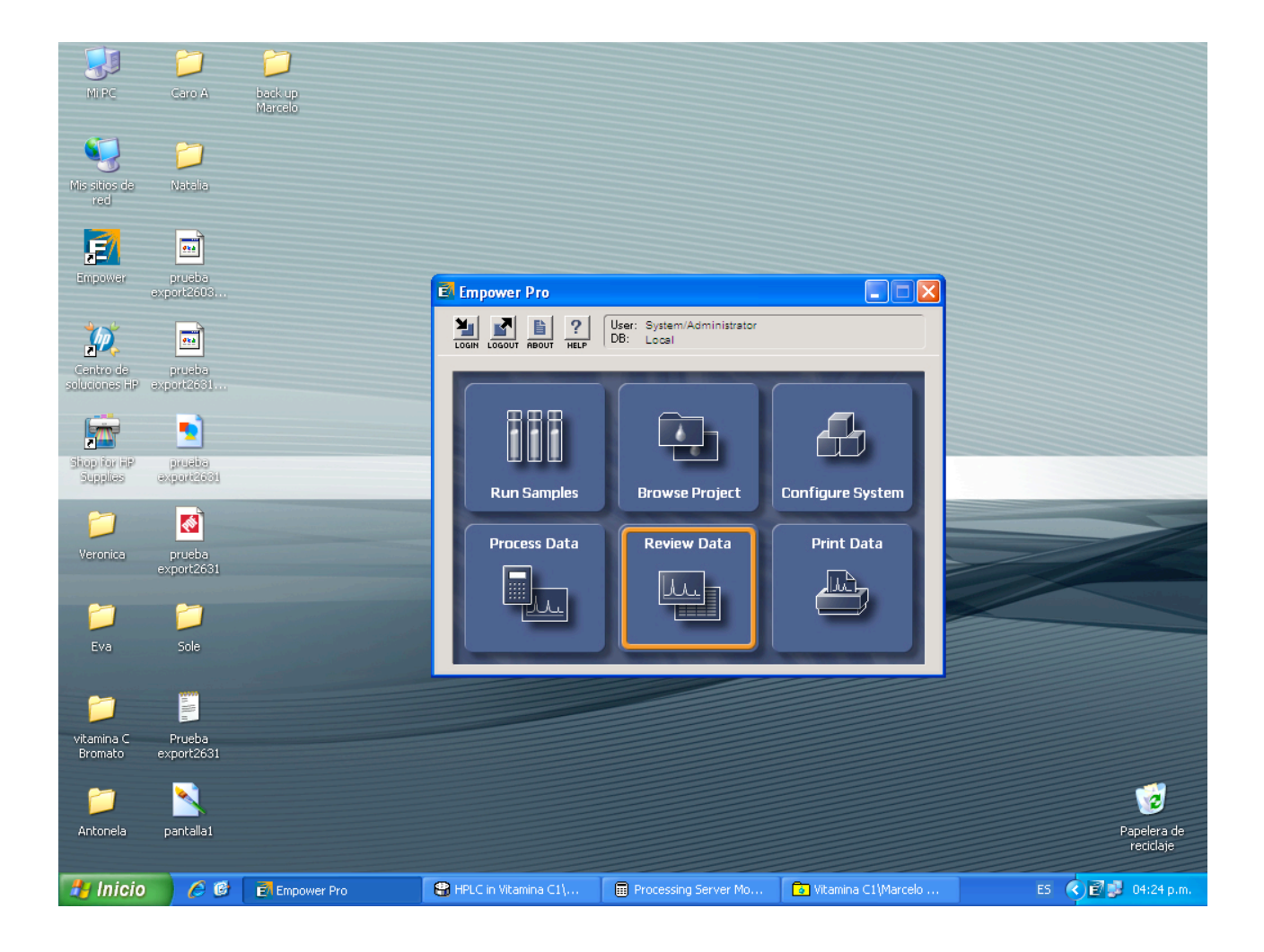

(LIUC)

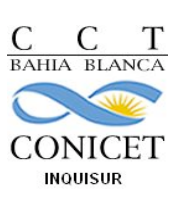

\_ 7 🗙

Departamento de Química

🖻 Vitamina C1Warcelo as System/Administrator - Project (Data Selection Mode)

21-09-2015 ID N°: P-HPLC-01 Versión: 00 Páginas:

Páginas: 15 de 16

| File   | Edit View Tools Database Ap | oplical | tion Help | I                 |                            |                             |                             |                     |
|--------|-----------------------------|---------|-----------|-------------------|----------------------------|-----------------------------|-----------------------------|---------------------|
|        |                             |         |           |                   |                            |                             |                             |                     |
| Filter | By: Default                 |         |           | Edit Vie <u>w</u> | Update Max Rows: 1000      |                             |                             |                     |
|        | Review                      |         |           |                   |                            |                             | 1                           |                     |
| ◀▶     | Sample Sets Injections Chan | nels    | Method    | s Result Sets     | Results Peaks Sign Offs C  | urves View Filters Custom   | Fields Audit Trails         |                     |
| 60     | SampleName                  | Vial    | Injection | Sample Type       | Date Acquired              | Channel                     | Channel Description         | <u>^</u>            |
| 1      | Lavado 12                   | 1       | 4         | Unknown           | 16/09/2015 04:21:14 PM ART | 2998                        | 2998 (210-500)nm            | 1 –                 |
| 2      | Lavado 12                   | 1       | 4         | Unknown           | 16/09/2015 04:21:14 PM ART | 2998 Ch1 220nm@1.2nm        | 2998 Ch1 220nm@1.2nm        | 1                   |
| 3      | Lavado 12                   | 1       | 4         | Unknown           | 16/09/2015 04:21:14 PM ART | 2998 Ch2 MaxPlot(210-500)nm | 2998 Ch2 MaxPlot(210-500)nm | 1                   |
| 4      | Lavado 11                   | 1       | 3         | Unknown           | 16/09/2015 03:59:28 PM ART | 2998                        | 2998 (210-500)nm            |                     |
| 5      | Lavado 11                   | 1       | 3         | Unknown           | 16/09/2015 03:59:28 PM ART | 2998 Ch1 220nm@1.2nm        | 2998 Ch1 220nm@1.2nm        | 1                   |
| 6      | Lavado 11                   | 1       | 3         | Unknown           | 16/09/2015 03:59:28 PM ART | 2998 Ch2 MaxPlot(210-500)nm | 2998 Ch2 MaxPlot(210-500)nm |                     |
| 7      | Muestra 1 dil (50/50)       | 1       | 2         | Unknown           | 16/09/2015 03:31:31 PM ART | 2998                        | 2998 (210-500)nm            |                     |
| 8      | Muestra 1 dil (50/50)       | 1       | 2         | Unknown           | 16/09/2015 03:31:31 PM ART | 2998 Ch1 220nm@1.2nm        | 2998 Ch1 220nm@1.2nm        |                     |
| 9      | Muestra 1 dil (50/50)       | 1       | 2         | Unknown           | 16/09/2015 03:31:31 PM ART | 2998 Ch2 MaxPlot(210-500)nm | 2998 Ch2 MaxPlot(210-500)nm |                     |
| 10     | blanco 16sept2015           | 1       | 1         | Unknown           | 16/09/2015 02:58:38 PM ART | 2998                        | 2998 (210-500)nm            |                     |
| 11     | blanco 16sept2015           | 1       | 1         | Unknown           | 16/09/2015 02:58:38 PM ART | 2998 Ch1 220nm@1.2nm        | 2998 Ch1 220nm@1.2nm        |                     |
| 12     | blanco 16sept2015           | 1       | 1         | Unknown           | 16/09/2015 02:58:38 PM ART | 2998 Ch2 MaxPlot(210-500)nm | 2998 Ch2 MaxPlot(210-500)nm |                     |
| 13     | Std Mezcla 4                | 1       | 7         | Unknown           | 04/09/2015 01:19:16 PM ART | 2998                        | 2998 (210-500)nm            |                     |
| 14     | Std Mezcla 4                | 1       | 7         | Unknown           | 04/09/2015 01:19:16 PM ART | 2998 Ch1 220nm@1.2nm        | 2998 Ch1 220nm@1.2nm        |                     |
| 15     | Std Mezcla 4                | 1       | 7         | Unknown           | 04/09/2015 01:19:16 PM ART | 2998 Ch2 MaxPlot(210-500)nm | 2998 Ch2 MaxPlot(210-500)nm |                     |
| 16     | lavado 10                   | 1       | 6         | Unknown           | 04/09/2015 12:49:01 PM ART | 2998                        | 2998 (210-500)nm            |                     |
| 17     | lavado 10                   | 1       | 6         | Unknown           | 04/09/2015 12:49:01 PM ART | 2998 Ch1 220nm@1.2nm        | 2998 Ch1 220nm@1.2nm        |                     |
| 18     | lavado 10                   | 1       | 6         | Unknown           | 04/09/2015 12:49:01 PM ART | 2998 Ch2 MaxPlot(210-500)nm | 2998 Ch2 MaxPlot(210-500)nm |                     |
| 19     | Std Mezcla 3                | 1       | 5         | Unknown           | 04/09/2015 12:27:48 PM ART | 2998                        | 2998 (210-500)nm            |                     |
| 20     | Std Mezcla 3                | 1       | 5         | Unknown           | 04/09/2015 12:27:48 PM ART | 2998 Ch1 220nm@1.2nm        | 2998 Ch1 220nm@1.2nm        |                     |
| 21     | Std Mezcla 3                | 1       | 5         | Unknown           | 04/09/2015 12:27:48 PM ART | 2998 Ch2 MaxPlot(210-500)nm | 2998 Ch2 MaxPlot(210-500)nm |                     |
| 22     | Lavado 9                    | 1       | 4         | Unknown           | 04/09/2015 12:06:30 PM ART | 2998                        | 2998 (210-500)nm            | 1                   |
| 23     | Lavado 9                    | 1       | 4         | Unknown           | 04/09/2015 12:06:30 PM ART | 2998 Ch1 220nm@1.2nm        | 2998 Ch1 220nm@1.2nm        |                     |
| 24     | Lavado 9                    | 1       | 4         | Unknown           | 04/09/2015 12:06:30 PM ART | 2998 Ch2 MaxPlot(210-500)nm | 2998 Ch2 MaxPlot(210-500)nm | 1                   |
| 25     | Std Mezcla 2                | 1       | 3         | Unknown           | 04/09/2015 11:26:07 AM ART | 2998 Ch1 220nm@1.2nm        | 2998 Ch1 220nm@1.2nm        | 1                   |
| 26     | Std Mezcla 2                | 1       | 3         | Unknown           | 04/09/2015 11:26:07 AM ART | 2998                        | 2998 (210-500)pm            | ]                   |
| 1558 t | otal                        |         |           |                   |                            |                             |                             |                     |
| -      | Inicio 🧷 🧀 📴 🖬 🖬            | npow    | er Pro    | 8                 | HPLC in Vitamina C1\ 🔳 I   | Processing Server Mo 🔒      | Vitamina C1\Marcelo         | ES 🔇 🛃 💕 04:25 p.m. |

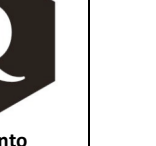

(LIUC)

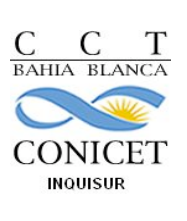

# Protocolo de Apagado del Sistema

- 1) ACTION-STOP FLOW
- 2) Lavar loop inicialmente con el solvente A y luego con el B (Inyector en posición LOAD)
- 3) Protocolo para el lavado de la columna, por ejemplo:

FASE REVERSA

Gradiente Sugerido:

%A: 100 (5 min)

- %A: 80 (5 min)
- %A: 50 (5 min)
- %A: 20 (5 min)

%B: Final: 100 (5 min)

Flujo Máximo: 1 ml/min. Mantener cada valor de flujo por 5 min aprox. hasta presión constante. Si se usaron solventes con sales, o agresivos para el equipo, es necesario lavar con un solvente miscible pero no agresivo.

- 4) Action: MONITOR. Si no sale nada después de 5 minutos STOP FLOW. (Tener en cuenta que la columna será almacenada en estas condiciones)
- 5) Apagar en este orden:

Programa desde PC, PC, monitor, impresora,

Módulo de lámpara, columna, bomba y controlador de temperatura, desgasificador

- 6) Apagar los estabilizadores de corriente
- 7) Dejar botellas vacías en lugar de las de solvente.

Anotar cualquier incidencia ocurrida, ya se positiva o negativa en el libro de uso.

#### USO DE AGUJAS Y DE FILTROS DE SOLVENTES Y DE MUESTRAS

Las agujas para la inyección deben ser de punta recta, ya que las de punta sesgada podrían dañar al inyector.

Cada usuario podrá utilizar filtros (para solventes y/o muestras) propios o del LIUC.

Los filtros de solventes tienen que ser tipo Millipore GVWP04700 de membrana Durapore PVDF de 0.22  $\mu$ m de poro y 47 mm de diámetro, blancos, lisos. –Hidrofila- o equivalente.

Los filtros de muestras tienen que ser de membrana de 0.22  $\mu m$  de poro.

Si se van a utilizar filtros del LIUC recordar pedirlos con antelación al personal del LIUC.